## **Toevoegen van een groothandel in CGM Apotheek**

Voor het toevoegen van een groothandel in CGM Apotheek dient u onderstaande stappen te doorlopen.

- 1) Start CGM Apotheek op de normale wijze op.
- 2) Kies in het menu voor Stamgegevens Apotheken.

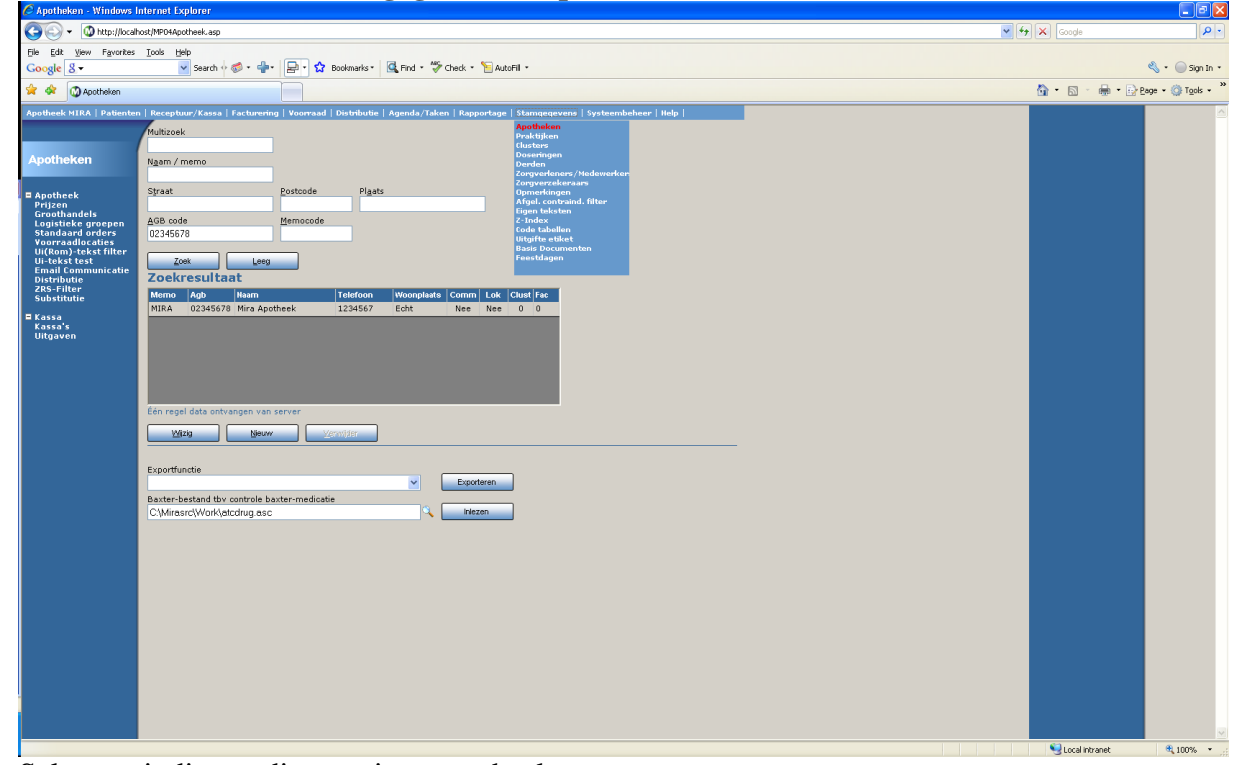

- 3) Selecteer indien nodig uw eigen apotheek.
- 4) Kies in het linker menu voor Groothandels. ws Internet Explo Ø 🕥 🗸 🚳 http://loo je Edit Vjew Fayorites Iools Help Google 🛽 👻 🕜 Search 🖓 Ø + 👘 🕞 🏠 Bookmarks \* 🔯 Find \* 🌾 Check \* 🐚 AutoFil • 🔦 🔹 🔵 Sign In 🤹 🊖 🔅 🕥 Apotheken 🟠 • 🔝 · 🖶 • 🔂 Bage • 🎯 Tools • \* Receptuur/Kassa | Facturering | Voc rraad | Distributie | Agenda/Taken | Rapportage | Stamgegevens | Systeembeheer | Help | N<u>a</u>am / memo Straat Postcode Plaats AGB code Memocode 0234567 Zoek Leeg Zoekresultaat Merno Agb Naam Telefoon Woonplaats Comm Lok Clust Fac Kassa Kassa's Uitoavei Wizig Neuw Verwijder Exportfu Exporteren Baxter-bestand tby controle baxter-medicatie 🔍 🚺 Inlezen rk\atcdrug.as 😌 Local intranet **a** 10

## 5) Klik op Nieuw.

| Broc01       Brocacef Extramuraal         Broc02       Brocacef Via Ezorg         Inte03       Interpharm         Inte04       Interpharm (nieuw)         OPG05       O.P.G.         OPG06       O.P.G. (A'dam,R'dam,Velp,Alkmaar)         OPG07       O.P.G. Medico Apeldoorn         OPG08       O.P.G. Medico Apeldoorn         OPG09       O.P.G. Medico Apeldoorn         OPG10       O.P.G. Medico Heerenveen         OPG11       O.P.G. Medico Zwijndrecht         OPG12       O.P.G. Medico Zwijndrecht         OPG12       O.P.G. Medico Zwijndrecht         OPG12       O.P.G. Medico Zwijndrecht         OPG12       O.P.G. Medico Zwijndrecht         OPG12       O.P.G. Medico Zwijndrecht         Out13       Quatropharma         Gale14       Galenica         St regels data ontvangen van Server         Code       Omschrijving         Occode       Volgnummer         0       0                                                                                                    | Brocoli       Brocacef Extramuraal         Brocoli       Brocacef is Ecorg         Intel3       Interpharm         Inted4       Interpharm (nieuw)         OPG05       O.P.G.         OPG06       O.P.G. (A'dam,R'dam,Velp,Alkmaar)         OPG07       O.P.G. Medico Apeldoorn         OPG08       O.P.G. Medico Apeldoorn         OPG09       O.P.G. Medico Heerenveen         OPG10       O.P.G. Medico Heerenveen         OPG11       O.P.G. Medico Heerenveen         OPG12       O.P.G. Medico Heerenveen         OPG11       O.P.G. Medico Heerenveen         OPG12       O.R.G. Medico Zwijndrecht         OPG12       O.P.G. Medico Zwijndrecht         Quat13       Quatropharma         Gale14       Galenica         S5       Torgis data ontwanen van Server         Code       Omschrijving         Configuratie communicatie:       Communicatie:         Communicatie:-groothandel       Interpharm         Brocacef Extramuraal       Volgnummer         O       O       O |             | Code                     | Omschrijving                                   | Communicatieserver id |  |
|----------------------------------------------------------------------------------------------------|----------------------------------------------------------------------------------------------------|-------------|--------------------------|------------------------------------------------|-----------------------|--|
| Brac02       Bracacef via Ezorg         Inte03       Interpharm         Inte04       Interpharm (nieuw)         OPG05       O.P.G.         OPG06       O.P.G. (A'dam,R'dam,Velp,Alkmaar)         OPG07       O.P.G. Medica Apeldoorn         OPG08       O.P.G. Medica Apeldoorn         OPG09       O.P.G. Medica Apeldoorn         OPG09       O.P.G. Medica Heerenveen         OPG10       O.P.G. Medica Zwijndrecht         OPG12       O.P.G. Medica Zwijndrecht         OPG12       O.P.G. Medica Zwijndrecht         OPG12       O.P.G. Medica Zwijndrecht         OPG12       O.P.G. Medica Zwijndrecht         Orgels data ontvangen van Server       Code         Code       Omschrijving                                                                                                    | Broc02       Brocaef via Ezorg         Inte03       Interpharm         Inte04       Interpharm (nieuw)         OPG05       O.P.G. (A'dam, P'dam, Velp, Alkmaar)         OPG06       O.P.G. (A'dam, P'dam, Velp, Alkmaar)         OPG07       O.P.G. Medico Apeldoorn         OPG08       O.P.G. Medico Apeldoorn         OPG09       O.P.G. Medico Apeldoorn         OPG09       O.P.G. Medico Zwijndrecht         OPG11       O.P.G. Medico Zwijndrecht         OPG12       O.P.G. Medico Zwijndrecht         OPG12       O.P.G. Medico Zwijndrecht         OPG13       O.P.G. Medico Zwijndrecht         OPG14       O.P.G. Medico Zwijndrecht         OPG12       O.P.G. Medico Zwijndrecht         Out13       Quatropharma         Gale14       Galenica         S5 regels data ontvangen van Server         Code       Origouratie communicatie:         Communicatie-groothandel       Verwider         Brocacef Extramuraal       Verwider         Opsian       Verwider            |             | Broc01                   | Brocacef Extramuraal                           |                       |  |
| Inte03       Interpharm         Inte04       Interpharm (nieuw)         OPG05       O.P.G.         OPG06       O.P.G. (A'dam,R'dam,Velp,Alkmaar)         OPG07       O.P.G. Medico Apeldoorn         OPG08       O.P.G. Medico Apeldoorn         OPG09       O.P.G. Medico Apeldoorn         OPG09       O.P.G. Medico Heerenveen         OPG11       O.P.G. Medico Zwijndrecht         OPG12       O.P.G. Medico Zwijndrecht         Qu413       Qu4topharma         Gale14       Galenica         S5 regels data ontvangen van Server         Code       Omschrijving         Configuratie communicatie:         Configuratie communicatie:         Code       Volgnummer         0       O                                                                                                    | Inte03 Interpharm<br>Inte04 Interpharm (nieuw)<br>OPC05 O.P.G.<br>OPG06 O.P.G. (A'dam,R'dam,Velp,Alkmaar)<br>OPC07 O.P.G. Medico Apeldoorn<br>OPC09 O.P.G. Medico Apeldoorn<br>OPC09 O.P.G. Medico Heerenveen<br>OPG10 O.P.G. Medico Zwindrecht<br>OPG12 O.P.G. Medico Zwindrecht<br>OPG12 O.P.G. Medico Zwindrecht<br>OPG12 O.P.G. Medico Zwindrecht<br>OPG14 Galenica<br>S5 regels data ontwangen van Server<br>Code Omschrijving<br>Configurate communicatie:<br>Communicatie:<br>Communicatie:<br>Code Ogsien Verwider Stat                                                                                                    | roothandels | Broc02                   | Brocacef via Ezorg                             |                       |  |
| Inte04 Interpharm (nieuw)   OPG05 O.P.G.   OPG06 O.P.G. (A'dam,R'dam,Velp,Alkmaar)   OPG07 O.P.G. Medico Apeldoorn   OPG08 O.P.G. Medico Apeldoorn   OPG09 O.P.G. Medico Apeldoorn   OPG09 O.P.G. Medico Apeldoorn   OPG01 O.P.G. Medico Heerenveen   OPG11 O.P.G. Medico Zwijndrecht   OPG12 O.P.G. Medico Zwijndrecht   OPG13 Quattaa   Quattaa Quattaa   Gale14 Galenica   St regels data ontvangen van Server   Code Omschrijving    Configuratie communicatie:  Communicatie: Communicatie: Communicatie: Ode   Code Volgnummer   0 O    Pleuw  Opsiaan  Yerwijder  Stat                                                                                                    | Inte04 Interpharm (nieuw)<br>OPG05 O.P.G.<br>OPG06 O.P.G. (A'dam,R'dam,Velp,Alkmaar)<br>OPG07 O.P.G. Medico Apeldoorn<br>OPG09 O.P.G. Medico Apeldoorn<br>OPG09 O.P.G. Medico Apeldoorn<br>OPG10 O.P.G. Medico Heerenveen<br>OPG11 O.P.G. Medico Zwijndrecht<br>OPG12 O.P.G. Medico Zwijndrecht<br>OPG12 O.P.G. Medico Zwijndrecht<br>OPG12 O.P.G. Medico Zwijndrecht<br>Galet4 Galenica<br>55 regels data ontvangen van Server<br>Code Omschrijving<br>Configuratie communicatie:<br>Communicatie-groothandel<br>Brocacef Extramuraal<br>Code Volgnummer<br>O<br>O<br>Opsisen Verwijder Stut                                                                                                    |             | Inte03                   | Interpharm                                     |                       |  |
| OPG05 O.P.G.   OPG06 O.P.G. (A'dam,Velp,Alkmaar)   OPG07 O.P.G. Medico Apeldoorn   OPG08 O.P.G. Medico Apeldoorn   OPG09 O.P.G. Medico Heerenveen   OPG11 O.P.G. Medico Heerenveen   OPG12 O.P.G. Medico Zwijndrecht   OPG13 Quat13   Quat13 Quatropharma   Gales14 Galenica   Stregels data ontvangen van Server   Code Omschrijving   Ommunicatie:   Conmunicatie:   Conmunicatie:   Conde Volgnummer   I I                                                                                                    | OPG05       O.P.G.         OPG06       O.P.G. (A'dam,R'dam,Velp,Alkmaer)         OPG07       O.P.G. Medico Apeldoorn         OPG08       O.P.G. Medico Apeldoorn         OPG09       O.P.G. Medico Apeldoorn         OPG09       O.P.G. Medico Heerenveen         OPG10       O.P.G. Medico Zwijndrecht         OPG12       O.P.G. Medico Zwijndrecht         OPG12       O.P.G. Medico Zwijndrecht         Quat13       Quatropharma         Gale14       Gale14         Gale15       St regels data ontvangen van Server         Code       Omschrijving         Code       Volgnummer         0       O                                                                                                    |             | Inte04                   | Interpharm (nieuw)                             |                       |  |
| OPG06 O.P.G. (A'dam,R'dam,Velp,Alkmaar)   OPG07 O.P.G. Medico Apeldoorn   OPG08 O.P.G. Medico Apeldoorn   OPG09 O.P.G. Medico Apeldoorn   OPG10 O.P.G. Medico Heerenveen   OPG11 O.P.G. Medico Zwijndrecht   OPG12 O.P.G. Medico Zwijndrecht   Quat13 Quatropharma   Gale14 Galeica   S5 regels data ontvangen van Server   Code Volgnummer   0 0                                                                                                    | OPG06 O.P.G. (A'dam, Velp, Alkmaar)   OPG07 O.P.G. Medico Apeldoorn   OPG08 O.P.G. Medico Apeldoorn   OPG09 O.P.G. Medico Apeldoorn   OPG10 O.P.G. Medico Herenveen   OPG11 O.P.G. Medico Zwijndrecht   OPG12 O.P.G. Medico Zwijndrecht   Quat13 Quatropharma   Gale14 Galenia   S5 regels data ontvangen van Server   Code Omschrijving     Code Volgnummer     0     Decoref Extramutal     Verwijder                                                                                                    |             | OPG05                    | 0.P.G.                                         |                       |  |
| OPG07 O.P.G. Medico Apeldoorn   OPG08 O.P.G. Medico Apeldoorn   OPG09 O.P.G. Medico Heerenveen   OPG11 O.P.G. Medico Heerenveen   OPG12 O.P.G. Medico Zwijndrecht   OPG12 O.P.G. Medico Zwijndrecht   Quat13 Quatropharma   Gale14 Galenica   S5 regels data ontvangen van Server   Code Omschrijving     Configuratie communicatie:   Communicatie-groothandel   Brocacef Extramuraal     Volgnummer     0     Uezuw     Opslaan     Verwijder                                                                                                    | OPG07 O.P.G. Medico Apeldoorn   OPG08 O.P.G. Medico Heerenveen   OPG10 O.P.G. Medico Zwijndrecht   OPG12 O.P.G. Medico Zwijndrecht   OPG12 O.P.G. Medico Zwijndrecht   OPG13 Quat13   Quat13 Quatorpharma   Gale14 Galenica   S5 regels data ontvangen van Server   Code Omschrijving   Configuratie communicatie:   Communicatie-groothandel   Brocacef Extramuraal   Code Volgnummer   0 0                                                                                                    |             | OPG06                    | O.P.G. (A'dam,R'dam,Velp,Alkmaar)              |                       |  |
| OPG08 O.P.G. Medico Apeldoorn   OPG09 O.P.G. Medico Heerenveen   OPG10 O.P.G. Medico Zwijndrecht   OPG12 O.P.G. Medico Zwijndrecht   Quat13 Quatropharma   Gale14 Galenica   S5 regels data ontvangen van Server   Code Omschrijving   Code Volgnummer   0 0                                                                                                    | OPG08 O.P.G. Medico Apeldoorn   OPG09 O.P.G. Medico Heerenveen   OPG10 O.P.G. Medico Zwijndrecht   OPG12 O.P.G. Medico Zwijndrecht   Quattal Quatopharma   Gale14 Galenica   Sregels data ontvangen van Server   Code Omschrijving   Code Volgnummer   O O                                                                                                    |             | OPG07                    | O.P.G. Medico Apeldoorn                        |                       |  |
| OPG09 O.P.G. Medico Heerenveen   OPG10 O.P.G. Medico Zwijndrecht   OPG12 O.P.G. Medico Zwijndrecht   Quat13 Quatropharma   Gale14 Galenica   S5 regels data ontvangen van Server   Code Omschrijving   Conscription of the server of the server of th | OPG09 O.P.G. Medico Heerenveen   OPG10 O.P.G. Medico Zwijndrecht   OPG12 O.P.G. Medico Zwijndrecht   Quat13 Quatropharma   Gale14 Galenica   S5 regels data ontvangen van Server   Code Omschrijving     Configuratie communicatie:   Communicatie-groothandel   Brocacef Extramuraal     Verwijder     Niezwy   Qpstaan   Verwijder                                                                                                    |             | OPG08                    | O.P.G. Medico Apeldoorn                        |                       |  |
| OPG10 O.P.G. Medico Heerenveen   OPG11 O.P.G. Medico Zwijndrecht   OPG12 O.P.G. Medico Zwijndrecht   Quat13 Quatropharma   Gale14 Galenica   S5 regels data ontvangen van Server   Code Omschrijving   Configuratie communicatie:   Communicatie-groothandel   Brocacef Extramuraal   Code   Volgnummer   0     Verwijder                                                                                                    | OPG10 O.P.G. Medico Zwijndrecht   OPG11 O.P.G. Medico Zwijndrecht   OPG12 O.P.G. Medico Zwijndrecht   Quat13 Quatropharma   Gale14 Galenica   S5 regels data ontvangen van Server   Code Omschrijving   Configuratie communicatie:   Communicatie-groothandel   Brocacef Extramuraal   Verwijder     Nietov     Opslaan                                                                                                    |             | OPG09                    | O.P.G. Medico Heerenveen                       |                       |  |
| OPG11 O.P.G. Medico Zwijndrecht   OPG12 O.P.G. Medico Zwijndrecht   Quat13 Quatropharma   Gale14 Galenica   S5 regels data ontvangen van Server   Code Omschrijving   Configuratie communicatie:   Communicatie-groothandel   Brocacef Extramuraal   Code   Volgnummer   0     Verwijder     Sigt                                                                                                    | OPG11 O.P.G. Medico Zwijndrecht   OPG12 O.P.G. Medico Zwijndrecht   Quat13 Quatopharma   Gale14 Galenica   S5 regels data ontvangen van Server   Code Omschrijving   Configuratie communicatie:   Communicatie-groothandel   Brocacef Extramuraal   Code   Volgnummer   0   0     Mienvy   Opsiaan   Verwijder                                                                                                    |             | OPG10                    | O.P.G. Medico Heerenveen                       |                       |  |
| OPG12 O.P.G. Medico Zwijndrecht   Quat13 Quatropharma   Gale14 Galenica   S5 regels data ontvangen van Server   Code Omschrijving   Configuratie communicatie:   Communicatie-groothandel   Brocacef Extramuraal   Code   Volgnummer   0     Uigury   Opslaan   Verwijder                                                                                                    | OPG12 O.P.G. Medico Zwijndrecht   Quat13 Quatropharma   Gale14 Galenica   S5 regels data ontvangen van Server   Code Omschrijving   Configuratie communicatie:   Communicatie:   Communicatie:   Communicatie:   Code   Volgnummer   0     Mignary   Opslaan   Verwijder                                                                                                    |             | OPG11                    | O.P.G. Medico Zwijndrecht                      |                       |  |
| Quat13 Quatropharma   Gale14 Galenica   S5 regels data ontvangen van Server   Code Omschrijving   Configuratie communicatie:   Communicatie-groothandel   Brocacef Extramuraal   Code   Volgnummer   0   0                                                                                                    | Quat13 Quatropharma   Gale14 Galenica   55 regels data ontvangen van Server   Code Omschrijving   Configuratie communicatie:   Communicatie-groothandel   Brocacef Extramuraal   Code   Volgnummer   0     Vienvv     Opstaan     Vienvvider                                                                                                    |             | OPG12                    | O.P.G. Medico Zwijndrecht                      |                       |  |
| Gale14 Galenica   55 regels data ontwangen van Server   Gode   Omschrijving   Configuratie communicatie:   Communicatie-groothandel   Brocacef Extramuraal   Code   Volgnummer   0   0     Utgrwy   Opslaan   Verwijder                                                                                                    | Gale14 Galenica   55 regels data ontvangen van Server   Code   Omschrijving   Configuratie communicatie:   Communicatie-groothandel   Brocacef Extramuraal   Code   Volgnummer   0   0     Menvy   Opslaan   Verwijder                                                                                                    |             | Quat13                   | Quatropharma                                   |                       |  |
| 55 regels data ontvangen van Server   Code   Communicatie-groothandel   Brocacef Extramuraal   Code   Volgnummer   0     Ujenw     Opstaan     Yerwijder     Stuit                                                                                                    | 55 regels data ontvangen van Server<br>Code Omschrijving<br>Configuratie communicatie:<br>Communicatie-groothandel<br>Brocacef Extramuraal V<br>Code Volgnummer<br>0 0<br>Ugguw Opslaan Verwijder Stat                                                                                                    |             | Gale14                   | Galenica                                       |                       |  |
|                                                                                                    |                                                                                                    |             | Brocacef Ex<br>Code<br>0 | tramuraal Volgnummer 0 Opslaan Verwijder Sluit | ]                     |  |
|                                                                                                    |                                                                                                    |             |                          |                                                |                       |  |
|                                                                                                    |                                                                                                    |             |                          |                                                |                       |  |

- 6) Vul bij **Code** een korte code voor de groothandel in.
- 7) Vul bij **Omschrijving** de naam van de groothandel in.
- 8) Bij **Communicatie-groothandel** selecteert u de gewenste regel. De onderstaande Code en Volgnummer worden dan automatisch ingevuld.
- 9) Druk tot slot op **Opslaan**.
- 10) De nieuwe groothandel is nu beschikbaar.
- 11) Desgewenst kan deze nieuwe groothandel nog aan een standaard order gekoppeld worden, via de menukeuze **Standaard orders**.